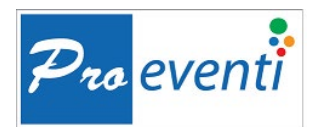

# COME SCARICARE APP DEEP ECM E ISCRIVERSI AL CORSO

## 1. SCARICARE E INSTALLARE L'APP

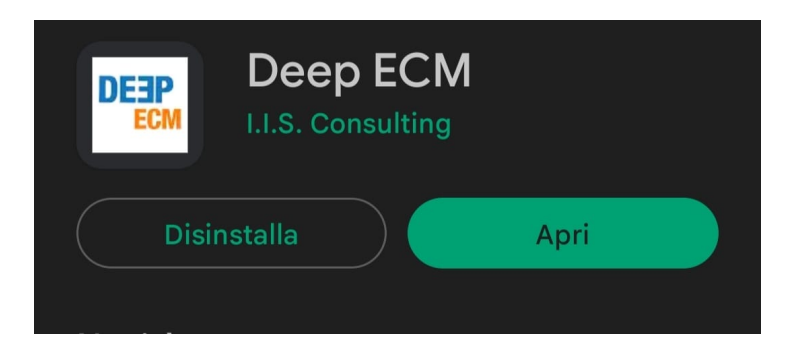

Cliccare dal proprio smartphone/tablet su uno dei seguenti link:

iOS https://apps.apple.com/ie/app/deep-ecm/id1281483217

Android https://play.google.com/store/apps/details?id=com.iisconsulting.deepecm&hl=it

Quando si installa l'App, abilitare le push notification per essere sempre informati!

### 2. CREARE ACCOUNT PERSONALE

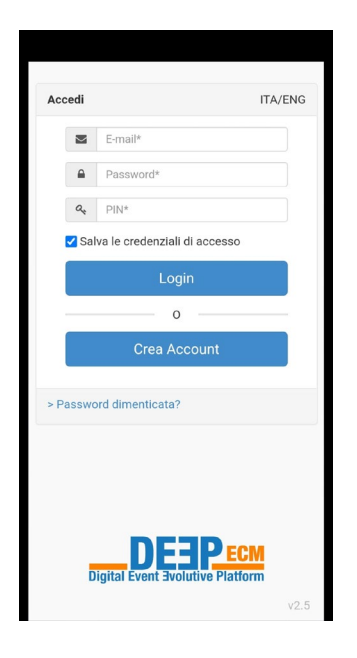

Al primo accesso è necessario creare il proprio account:

- a) Aprire l'App DEEP
- b) Cliccare su crea account
- c) Inserire tutti i dati e cliccare su REGISTRATI

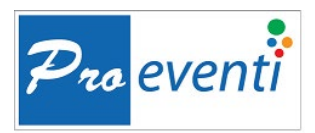

Per le prossime iscrizioni ai ns. congressi, i dati personali rimarranno salvati di default.

Al termine riceverà una mail di conferma con i dati di accesso

#### 3. ACCEDERE

| Accedi   |                             | ITA/ENG      |
|----------|-----------------------------|--------------|
|          | info@proeventi.it           |              |
|          |                             |              |
| 04       | Afisud                      |              |
| 🗹 Sal    | va le credenziali di access | 0            |
|          | Login                       |              |
|          | 0                           |              |
|          | Crea Account                |              |
| > Passwo | ord dimenticata?            |              |
|          |                             |              |
| D        | igital Event Evolutive Pla  | CM<br>Itform |
|          |                             |              |

Inserire le proprie credenziali e il seguente PIN evento: FLO2024

Una volta effettuato il login, potrà accedere a tutte le sezioni disponibili dell'evento

#### 4. ISCRIZIONE

Nella prima sezione dell'app "ISCRIZIONE" si dovrà iscrivere al Corso e ottenere il proprio QR Code da presentare all'accredito al Desk della Segreteria Organizzativa.

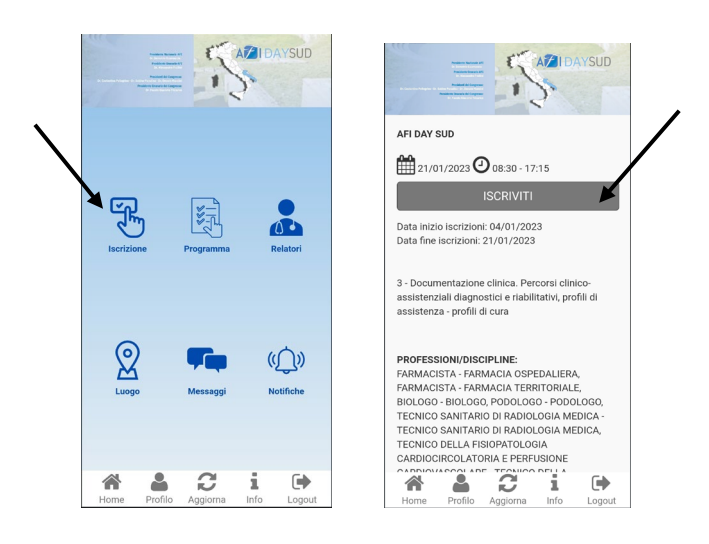

Per ogni necessità ci potrà contattare al nr. 0882.242151 Cordiali saluti. Proeventi